## myCalPERS Health Contract

Student Guide

April 27, 2024

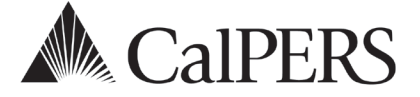

## Introduction

This student guide will assist public agencies and schools with reviewing your CalPERS health contract details, updating your employer identification number, and accessing your Other Post-Employment Benefits (OPEB) health census data.

#### Disclaimer

As a security safeguard, business partner and participant information has been masked within the figures in this procedure guide.

#### **System Access**

If you are unable to complete these scenarios and you are not your agency's system access administrator (SAA), contact your SAA to grant the Business Partner Health Contracts access role to you.

## **Amend Your Agency Contract**

If you need a health contract amendment, send an email to the <u>Health Resolutions and</u> <u>Compliance Unit</u> at **healthcontracts@calpers.ca.gov** or call CalPERS at **888 CalPERS** (or **888**-225-7377) and request to speak to a Health Resolutions and Compliance Unit analyst. Some examples of changes to your contract would be to:

- Change your employer health contribution
- Extend health eligibility for less than half-time employees or survivors without an allowance
- Adopt a health vesting schedule

## Contents

| Unit 1: New Health Benefits Contract                              | 2  |
|-------------------------------------------------------------------|----|
| Unit 2: Review Your Agency's Health Contract                      | 3  |
| Unit 3: Update Your Agency's Employer Identification Number (EIN) | 12 |
| Unit 4: Other Post-Employment Benefits (OPEB) Data Extract        | 13 |
| CalPERS Resources                                                 | 15 |
| CalPERS Contacts                                                  | 16 |

## Unit 1: New Health Benefits Contract

## Public Employees' Medical and Hospital Care Act (PEMHCA)

The Public Employees' Medical and Hospital Care Act (PEMHCA) governs the CalPERS Health Program. This enables you to provide a quality health benefits program to your active and retired employees while reducing financial risk. You may contract for CalPERS health benefits, regardless of whether you contract for our retirement program.

## New Health Contract for your Agency

If your agency is interested in contracting for health benefits with CalPERS, contact the <u>Health</u> <u>Program Consultation Services</u> by email or phone:

- Email: calpershealth@calpers.ca.gov
- Phone: (916) 795-1233
- CalPERS Contact Center: 888 CalPERS (or 888-225-7377)

## Resolution

To join our health program, agencies must file a resolution (provided by CalPERS) to become subject to PEMHCA. For the smoothest transition, resolutions should be completed at least four months before you want coverage to begin.

An agency must have separate contract resolutions if they will have health enrollees in both CalPERS (includes California State Teachers' Retirement System) and a non-CalPERS retirement system.

- PEMHCA CalPERS Health Contract covers CalPERS and CalSTRS employees and retirees.
- *PEMHCA Non-CalPERS Health Contract* covers employees outside the CalPERS and CalSTRS retirement systems.

## Unit 2: Review Your Agency Health Contract

## System Access

To access your agency's health contract information, you must have the *Business Partner Health Contracts* myCalPERS access role. If you do not have the **Health Contract** local navigation link after selecting the **Profile** global navigation tab and you are not your agency's System Access Administrator (SAA), contact your SAA to grant this access role to you.

## Contents

| Scenario 1: Health Contract Information       | . 4 |
|-----------------------------------------------|-----|
| Scenario 2: Medical Group Summary and Details | . 5 |
| Scenario 3: Employer Contribution             | . 7 |
| Scenario 4: Subscriber List                   | . 9 |
| Scenario 5: Contract History                  | 10  |
| Scenario 6: Health Resolution                 | 11  |

## **Scenario 1: Health Contract Information**

You will review your agency's health contract information which includes the following:

- Contract Type: CalPERS or Non-CalPERS
- Status: Initial, Active, Amended, Cancelled, or Terminated
- Date Status Change/ Submission Date
- Effective Date

#### System Logic

Your agency's high-level health contract information is displayed within the following:

- **Business Partner Summary page:** On step 2, the applicable dates display if your agency had contract amendments or terminations.
- **Contract Summary page:** On step 5, the Submission Date field populates after CalPERS enters a new contract or change into myCalPERS.

#### **Step Actions**

#### Access From the Business Partner Summary Page

Step 1 Select the **Profile** global navigation tab.

Step 2

Within the Contracts/Agreements section, your agency's contract displays.

| <b>O</b> Contracts/Agreements         |                           |            |                        |                   |                     |                                 |
|---------------------------------------|---------------------------|------------|------------------------|-------------------|---------------------|---------------------------------|
| Contract/<br>Agreement Type           | Contract/<br>Agreement ID | Status     | Date Status<br>Changed | Effective<br>Date | Termination<br>Date | Related<br>Parties              |
| Reciprocal Agreement                  | 20487                     | Active     | 04/01/1977             | 04/01/1977        |                     |                                 |
| PEMHCA CalPERS Health<br>Contract     | 33932                     | Amended    | 01/01/2016             | 08/01/1989        |                     |                                 |
| Social Security<br>Agreement (218)    | 32883                     | Active     | 01/01/1955             | 01/01/1955        |                     |                                 |
| PEMHCA Non-CalPERS<br>Health Contract | 34432                     | Amended    | 01/01/2016             | 08/01/1989        |                     |                                 |
| Retirement Contract                   | 30366                     | Active     | 09/01/1970             | 09/01/1970        |                     |                                 |
| Direct Authorization<br>Agreement     | 1000001174                | Terminated | 06/30/2010             | 02/29/1988        | 06/30/2010          | Kaiser Foundation<br>Permanente |

Access From the Contract Summary Page

Step 3 From the **Profile** tab, select the **Health Contract** local navigation link.

Step 4Depending on your agency's contract, select the PEMHCA CalPERS HealthContract or PEMHCA Non-CalPERS Health Contract link to review.

#### Step 5 Review the Contract Summary page.

| Contract Type: By Group |
|-------------------------|
|                         |
|                         |
|                         |
| Contract Status: Active |
|                         |
|                         |

## Scenario 2: Medical Group Summary and Details

A medical group is a recognized employee organization (e.g., All Employees, Unrepresented Unit, Sworn Police Unit, etc.) subject to PEMHCA. Each medical group may have a different employer contribution and adopt optional provisions separately. The medical group is attached to an employee's appointment when they enroll in health benefits and determines your employer contribution for your active employees and retirees.

#### **Step Actions**

| Step 1 | Select the <b>Profile</b> global navigation tab.                           |
|--------|----------------------------------------------------------------------------|
| Step 2 | Select the Health Contract local navigation link.                          |
| Step 3 | Select the appropriate Health Contract link.                               |
| Step 4 | Under the Menu left-side navigation, select the <b>Group Summary</b> link. |

| Home Profile Repo    | orting Person Information Education                             | on Other Organiza | ations     |                             |  |
|----------------------|-----------------------------------------------------------------|-------------------|------------|-----------------------------|--|
| Summary Payments     | Receivables Retirement Contract                                 | Health Contract   | Agreements | Mergers and Reorganizations |  |
| Common Tasks 🛛 🙆     | • Health Contract Information                                   |                   |            |                             |  |
| Menu 🕥               | Contract Number: 33932                                          |                   |            | Contract Type: By Group     |  |
| Group Summary        | Group Summary Contract Category: PEMHCA CalPERS Health Contract |                   |            |                             |  |
| Contribution Preview |                                                                 |                   |            |                             |  |
| Subscriber List      | Contract Summary                                                | <u> </u>          |            |                             |  |
| Contract History     | Contract State: Amended                                         |                   |            | Contract Status: Active     |  |
| Contract History     | Submission Date: 01/01/2016                                     |                   |            | Effective Date: 01/01/2016  |  |

Step 5

Within the Group Summary section, select the **View** link in the Group Summary column for the applicable group.

|                          | Contract Number: 33932            |                 |                   | Contract Type: By ( | Group           |                  |
|--------------------------|-----------------------------------|-----------------|-------------------|---------------------|-----------------|------------------|
|                          | Contract Category: PEMHCA CalPERS | Health Contract |                   | <i>,</i> ,          |                 |                  |
|                          |                                   |                 |                   |                     |                 |                  |
| Group<br>Group<br>Number | immary<br>Group<br>Name           | Status          | Effective<br>Date | Benefit Type        | Group Type      | Group<br>Summary |
| 001                      | 001 UNREP UNIT A H M W & X        | Active          | 08/01/1989        | Medical             | CalPERS/CalSTRS | View             |
| 002                      | 002 W COUNCIL OF ENG UNIT F       | Active          | 08/01/1989        | Medical             | CalPERS/CalSTRS | View             |
| 003                      | 003 IBEW LOCAL 1245 IN UNIT E     | Active          | 08/01/1989        | Medical             | CalPERS/CalSTRS | View             |
| 004                      | 004 UPE, LOCAL 790 UNIT B C D     | Active          | 08/01/1989        | Medical             | CalPERS/CalSTRS | View             |
| 005                      | ©35 SWORN POLICE UNIT             | Active          | 08/01/1989        | Medical             | CalPERS/CalSTRS | View             |
| 006                      | 006 SWORN FIRE UNIT               | Active          | 08/01/1989        | Medical             | CalPERS/CalSTRS | View             |
| 007                      | 007 PORT, UPE LC 790 UNIT A B G   | Active          | 08/01/1989        | Medical             | CalPERS/CalSTRS | View             |
| 008                      | 008 PORT,W COUNCIL ENG UNIT C     | Active          | 08/01/1989        | Medical             | CalPERS/CalSTRS | View             |
| 009                      | 009 PORT, UNREP UNIT D E& A B G   | Active          | 08/01/1989        | Medical             | CalPERS/CalSTRS | View             |
| 010                      | 010 PORT, IBEW REPRESENT UNIT F   | Active          | 08/01/1989        | Medical             | CalPERS/CalSTRS | View             |
| 011                      | 011 AB-3478 SURVIVORS-POLICE      | Active          | 01/01/2000        | Medical             | CalPERS/CalSTRS | View             |
| 012                      | 012 AB-3478 SURVIVORS-FIRE        | Active          | 05/01/1998        | Medical             | CalPERS/CalSTRS | View             |
| 999                      | Do Not Use - 999 CONVERSION       | Terminated      | 02/28/2002        | Medical             | CalPERS/CalSTRS | View             |

#### Step 6 Review the Health Contract Information section.

|        | Health Contract Information     Contract Number: 33932     Contract Category: PEMHCA CalPERS Health                                                           | Contract Type: By Group<br>Ith Contract                                         |
|--------|----------------------------------------------------------------------------------------------------|---------------------------------------------------------------------------------|
| Step 7 | Review the Group Summary Details section the same as the <b>Subscriber List</b> left-side                                                                     | on. The View Current Subscribers link is navigation link (refer to scenario 4). |
|        | O Group Summary Details         Group Number:*       001         Group Name:*       001 UNREP UNIT A H M W & X         Group Change Date:*       01/01/2005 ▼ | Group Start Date: 08/01/1989<br>Group End Date:<br>View Current Subscribers     |

Step 8 Review the top of the Medical Benefit Types section:

#### **Contribution Type:**

- Equal contribution is when active employees and retirees within a medical group receive the same employer contribution.
- Unequal contribution is when employers initially contribute less to retirees than active employees. The contribution for retirees will increase annually by a formula provided by law until the two contribution amounts become equal. Once the contribution for active employees and retirees become equal, they cannot become unequal.

**Share Type** link (Minimum PA Contribution, Fixed Amount, Custom Formula, 100% Single Party Basic/Medicare, etc.) will display the employer contribution method elected by the employer. Selecting the link will display further details, such as dollar amount, health plan used for contribution, or formula.

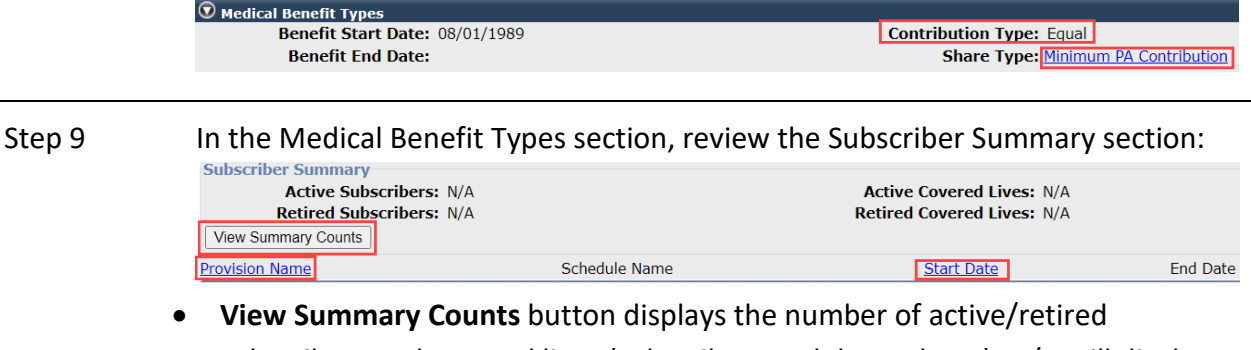

subscribers and covered lives (subscribers and dependents). N/A will display until the button is selected. After selecting the button, it displays the totals:

| Medical Benefit Types         |               |                                     |          |
|-------------------------------|---------------|-------------------------------------|----------|
| Benefit Start Date: 08        | /01/1989      | Contribution Type: Equal            |          |
| Benefit End Date:             |               | Share Type: Minimum PA Contribution |          |
| Subscriber Summary            |               |                                     |          |
| Active Subscribers: 24        |               | Active Covered Lives: 55            |          |
| <b>Retired Subscribers:</b> 9 |               | Retired Covered Lives: 10           |          |
| Provision Name                | Schedule Name | Start Date                          | End Date |

- **Provision Name** link will sort the column alphabetically. These are optional provisions (e.g., vesting, survivor) adopted by the employer for this group.
- Start Date link will sort the optional provisions by their start dates.

# Step 10 Review the Group Notes section for additional information on your health contract. © Group Notes

 Note
 Last Updated Date
 Last Updated Date
 Last Updated Date
 Last Updated Date
 Last Updated Date
 Last Updated Date
 Last Updated Date
 Last Updated Date
 Last Updated Date
 Last Updated Date
 Last Updated Date
 Last Updated Date
 Last Updated Date
 Last Updated Date
 Last Updated Date
 Last Updated Date
 Last Updated Date
 Last Updated Date
 Last Updated Date
 Last Updated Date
 Last Updated Date
 Last Updated Date
 Last Updated Date
 Last Updated Date
 Last Updated Date
 Last Updated Date
 Last Updated Date
 Last Updated Date
 Last Updated Date
 Last Updated Date
 Last Updated Date
 Last Updated Date
 Last Updated Date
 Last Updated Date
 Last Updated Date
 Last Updated Date
 Last Updated Date
 Last Updated Date
 Last Updated Date
 Last Updated Date
 Last Updated Date
 Last Updated Date
 Last Updated Date
 Last Updated Date
 Last Updated Date
 Last Updated Date
 Last Updated Date
 Last Updated Date
 Last Updated Date
 Last Updated Date
 Last Updated Date
 Last Updated Date
 Last Updated Date
 Last Updated Date
 Last Updated Date
 Last Updated Date
 Last Updated Date
 Last U

## **Scenario 3: Employer Contribution**

Contracting agencies are required to provide an employer health contribution toward the cost of the monthly premium for all eligible employees and retirees. PEMHCA allows for various contribution methods. To make changes to your employer health contribution, email the <u>Health</u> <u>Resolutions and Compliance Unit</u> at **healthcontracts@calpers.ca.gov** or call **888 CalPERS** (or **888**-225-7377) and request to speak to a Health Resolutions and Compliance Unit analyst.

#### System Logic

- After searching for employer share contribution details, you may export the list to Microsoft Excel (review step 7).
- Party rates reflect how many people are on a health plan and if it is a Basic (non-Medicare), Medicare, or combination (at least one on Basic and one on Medicare) plan. To better understand your employer contributions, the following table provides a list of the party rates and their descriptions:

| Party Rate | Description of Plan Types (Basic, Medicare, Combination of Both)     |
|------------|----------------------------------------------------------------------|
| 1          | Member on Basic                                                      |
| 2          | Member and 1 dependent on Basic                                      |
| 3          | Member and 2 or more dependents on Basic                             |
| 4          | Member on Medicare                                                   |
| 5          | Member and dependent on Medicare                                     |
| 6          | Member and 2 or more dependents on Medicare                          |
| 7          | Member on Medicare and 1 dependent on Basic                          |
| 8          | Member on Medicare and 2 dependents on Basic                         |
| 9          | Member and 1 dependent on Medicare and 1 or more dependents on Basic |
| 10         | Member on Basic and 1 dependent on Medicare                          |
| 11         | Member on Basic and 2 or more dependents on Medicare                 |
| 12         | Member and 1 dependent on Basic and 1 or more dependents on Medicare |

#### **Step Actions**

| Step 1 | Select the <b>Profile</b> global navigation tab.                                  |
|--------|-----------------------------------------------------------------------------------|
| Step 2 | Select the Health Contract local navigation link.                                 |
| Step 3 | Select the appropriate Health Contract link.                                      |
| Step 4 | Under the Menu left-side navigation, select the <b>Contribution Preview</b> link. |

Step 5Use the Search Criteria section to filter the Employer Health Contribution<br/>section, then select the **Search** button.

| Home Profile Rep     | orting Person Information Education Other Organizations                                |
|----------------------|----------------------------------------------------------------------------------------|
| Summary Payments     | Receivables Retirement Contract Health Contract Agreements Mergers and Reorganizations |
| Common Tasks 🛛 🔕     | *Required Fields                                                                       |
| Menu 🔽               | 👽 Health Contract Information                                                          |
| Group Summary        | Contract Number: 33932 Contract Type: By Group                                         |
| Contribution Preview | Contract Category: PEMHCA CaIPERS Health Contract                                      |
| Subscriber List      | 🔊 Search Criteria                                                                      |
| Contract History     | Group:* 1-001 UNREP UNIT A H M W & X                                                   |
|                      | Contribution VHealth                                                                   |
|                      | Type: Plan:                                                                            |
|                      |                                                                                        |
|                      | Search                                                                                 |

#### Step 6 Review the Employer Health Contribution section.

|          | • Employer Health Contribution                                                                         |             |                                |                             |                          |
|----------|----------------------------------------------------------------------------------------------------|-------------|--------------------------------|-----------------------------|--------------------------|
|          | <u>Plan</u>                                                                                            | Party Rate  | Monthly Premium                | Employer Share              | <b>Contribution Type</b> |
|          | Anthem Blue Cross Del Norte EPO Other<br>Northern California                                           | 1           | 813.96                         | 133.0                       | Active/Retiree           |
|          | Anthem Blue Cross Del Norte EPO Other<br>Northern California                                           | 2           | 1627.92                        | 133.0                       | Active/Retiree           |
|          | Anthem Blue Cross Del Norte EPO Other<br>Northern California                                           | 3           | 2116.3                         | 133.0                       | Active/Retiree           |
| Step 7 1 | To export the list to Microsoft E                                                                      | xcel, sele  | ct the <b>Downlo</b><br>740.68 | ad button.                  | Active/Retiree           |
|          | Health Only - Sacramento Area<br>Anthem Blue Cross Medicare Preferred<br>Health Only - Sacramento Area | 6           | 1111.02                        | 133.0                       | Active/Retiree           |
|          | Anthem Blue Cross Medicare Preferred<br>Health/Dental/Vision - Bay Area                                | 4           | 370.34                         | 133.0                       | Active/Retiree           |
|          | Showing records 1 - 25                                                                                 | First << Pr | evious 1 <u>2 3 4 5 6 7</u>    | <u>891011</u> <u>Next</u> > | <u>Last</u> View Max     |
|          | Download                                                                                               |             |                                |                             |                          |

## Scenario 4: Subscriber List

You will access a list of all your agency's active and retired subscribers. A subscriber is the person who is enrolled in health benefits, and a dependent is anyone covered under the subscriber.

#### System Logic

This is the only area where the number of covered lives (how many are enrolled) per enrollment is shown and is updated in real time.

#### **Step Actions**

| Step 1 | Select the <b>Profile</b> global navigation tab.                                                                                                    |  |  |  |
|--------|----------------------------------------------------------------------------------------------------|--|--|--|
| Step 2 | Select the Health Contract local navigation link.                                                                                                    |  |  |  |
|        | Home Profile Reporting Person Information Education Other Organizations<br>Summary Payments Receivables Retirement Contract Health Contract Agreements Mergers and Reorganizat |  |  |  |
| Step 3 | Select the appropriate <b>Health Contract</b> link.                                                                                                    |  |  |  |
| Step 4 | Under the Menu left-side navigation, select the <b>Subscriber List</b> link.                                                                                                   |  |  |  |

Step 5 Use the Subscriber Search Criteria section to filter the Subscriber list section, then select the **Search** button.

| Menu 😨                                | 😨 Health Cont    | ract Information                   |                                               |                     |                                           |                            |
|---------------------------------------|------------------|------------------------------------|-----------------------------------------------|---------------------|-------------------------------------------|----------------------------|
| Group Summary<br>Contribution Preview |                  | Contract Numbe<br>Contract Categor | r: 33932<br>r: PEMHCA CalPERS Health Contract |                     | Contract Type: B                          | by Group                   |
| Subscriber List                       | 😨 Subscriber S   | Search Criteria                    |                                               |                     |                                           |                            |
| OPEB Data Extract                     | Please enter you | ur search criteria:<br>Group Nam   | e: V                                          |                     | Last Name:                                |                            |
|                                       |                  | Benefit Typ                        | e: 🔍 🗸                                        |                     | CalPERS ID:                               |                            |
|                                       | He               | alth Account Status                | *      Both      Active      Retired          |                     |                                           |                            |
|                                       | Search Clear     |                                    |                                               |                     |                                           |                            |
|                                       | 😨 Subscriber I   | List                               |                                               |                     |                                           |                            |
|                                       | CalPERS<br>ID    | <u>Name</u>                        | Group Name                                    | <u>Benefit Type</u> | <u>Health Enrollment</u><br><u>Status</u> | Number Of<br>Covered Lives |
|                                       | 0123456789       | Smimpson, Sam                      | 004 UPE, LOCAL 790 UNIT B C D                 | Medical             | Employment                                | 2                          |

**Number of Covered Lives column:** The number of covered persons includes subscribers and their dependents who are enrolled in health benefits.

## Scenario 5: Contract History

You will review the Contract History page which includes:

- **Contract Status column:** Displays your agency's health contract status of Active, Pending, Submitted, etc.
- Contract Note section: Contains additional information on your health contract

#### Step Actions

| Step 1 | Select the <b>Profile</b> global navigation tab.  |
|--------|---------------------------------------------------|
| Step 2 | Select the Health Contract local navigation link. |
| Step 3 | Select the appropriate Health Contract link.      |

Step 4 Under the Menu left-side navigation, select the **Contract History** link.

Step 5 In the Contract History section, select a link in the Contract State column.

| Home Profile Repo       | orting Person Inform | nation Education Other Organization                  | ns                  |                    |                |
|-------------------------|----------------------|------------------------------------------------------|---------------------|--------------------|----------------|
| Summary Payments        | Receivables Retir    | ement Contract Health Contract Agr                   | reements Mergers ar | nd Reorganizations |                |
| Common Tasks 🛛 🔕        | 😨 Health Contract    | Information                                          |                     |                    |                |
| Menu 📀<br>Group Summary | Contract<br>Contract | Number: 33932<br>Category: PEMHCA CalPERS Health Con | itract              | Contract Type      | : By Group     |
| Contribution Preview    | 😨 Contract History   | 1                                                    |                     |                    |                |
| Subscriber List         | Contract State       | Additional Information                               |                     | Contract Status    | Effective Date |
|                         | <u>Amended</u>       | Single Payer Medicare Formula Data C                 | Conv 1-1-2016       | Active             | 01/01/2016     |
|                         | Amended              |                                                      |                     | Active             | 03/01/2014     |
|                         | <u>Amended</u>       |                                                      |                     | Active             | 07/01/2013     |
|                         | <u>Amended</u>       |                                                      |                     | Active             | 04/01/2013     |
|                         | Amended              |                                                      |                     | Active             | 01/01/2013     |
|                         | Amended              |                                                      |                     | Active             | 01/01/2013     |
|                         | Amended              |                                                      |                     | Active             | 09/01/2011     |
|                         | Amended              |                                                      |                     | Active             | 02/28/2002     |
|                         | Amended              |                                                      |                     | Active             | 01/01/2000     |
|                         | Amended              |                                                      |                     | Active             | 05/01/1998     |
|                         | Initial              |                                                      |                     | Active             | 08/01/1989     |

Step 6Review the Contract Note section for additional CalPERS information on your<br/>health contract.

| Additional Single Payer Medicare Formula Data Conv 1-1-2016 |   |
|-------------------------------------------------------------|---|
|                                                             | ^ |
|                                                             |   |
|                                                             |   |
|                                                             | ~ |

Return to Contract History

Step 7 Return to the Contract History page by either:

- Selecting the Return to Contract History bottom right-side link, or
- Repeating step 4

## **Scenario 6: Health Resolution**

You will access your signed health resolution that is on file with CalPERS.

## Step Actions

| Step 1 | From the homepage, select <b>Common Tasks</b> from the left-side navigation.                                                                                                    |                            |            |               |  |  |  |
|--------|----------------------------------------------------------------------------------------------------|----------------------------|------------|---------------|--|--|--|
|        | Home Profile Reporting Person Information Education Other Or                                                                                                    | rganizations               |            |               |  |  |  |
|        | My Home Requests                                                                                                    |                            |            |               |  |  |  |
|        | Menu O Welcome                                                                                                    |                            |            |               |  |  |  |
| Step 2 | Select the <b>Document History</b> left-side link.                                                                                                    |                            |            |               |  |  |  |
|        | Common Tasks     Image: Common Tasks       Reports     Reports       Document History     Inquiry List       Submit Inquiry     Submit Inquiry                                  |                            |            |               |  |  |  |
| Step 3 | Within the Search Results section, does your age                                                                                                    | ency's resolution(         | s) displa  | y?            |  |  |  |
|        | Yes: Skip to step 5.                                                                                                    |                            |            |               |  |  |  |
|        | No: In the top Document History Search section,                                                                                                    | filter by entering         | g resoluti | <i>ion</i> in |  |  |  |
|        | the Document Name field.                                                                                                    |                            |            |               |  |  |  |
|        | O Document History Search Document                                                                                                    | Document                   | ~          |               |  |  |  |
|        | Status:                                                                                                    | Type:<br>Document<br>Name: |            |               |  |  |  |
|        | Begin Date:                                                                                                    | End Date:                  | ]          |               |  |  |  |
| Step 4 | Select the <b>Search</b> button.                                                                                                    |                            |            |               |  |  |  |
| Step 5 | In the Search Results section, select the Docume                                                                                                    | ent Number link f          | or the he  | ealth         |  |  |  |
|        | resolution you want to review.                                                                                                    |                            |            |               |  |  |  |
|        | Search Results           Document Number           Document Name                                                                                                    | Date                       | Source     | <u>Status</u> |  |  |  |
|        | myCalPERS 0728 Health Resolution - Vesting<br>myCalPERS 0717 Health Resolution - New                                                                                            | 06/21/2022<br>06/21/2022   | Incoming   | Valid         |  |  |  |
| Step 6 | Select the resolution PDF in your browser window to open it.                                                                                                    |                            |            |               |  |  |  |
| Step 7 | Review your health resolution details. Below is a                                                                                                    | partial sample:            |            |               |  |  |  |
|        | ELECTING TO BE SUBJECT TO THE PUBLIC EMPLOYEES' MEDICAL AND HOSPITAL<br>AT AN UNEQUAL AMOUNT FOR EMPLOYEES AND ANNUITANTS<br>WITH RESPECT TO A RECOGNIZED EMPLOYEE ORGANIZATION | CARE ACT                   |            |               |  |  |  |
|        | WHEREAS, (1) A contracting agency meeting the eligibility requirements set forth i<br>Government Code Section 22920, may obtain health benefit plan(s)                          | in<br>, as defined         |            |               |  |  |  |
|        | You have completed this scenario.                                                                                                    |                            |            |               |  |  |  |
|        |                                                                                                    |                            |            |               |  |  |  |

## Unit 3: Update Your Agency Employer Identification Number (EIN)

Your agency may add or modify your employer identification number (EIN) in myCalPERS. This will ensure that CalPERS health plans are using the correct EIN when reporting minimum essential coverage (MEC) to the Internal Revenue Service (IRS) as required by the Affordable Care Act (ACA).

## **Step Actions**

| Step 1 | Select the <b>Profile</b> global navigation tab.      |                                                   |                         |                          |                    |  |
|--------|-------------------------------------------------------|---------------------------------------------------|-------------------------|--------------------------|--------------------|--|
| Step 2 | Select the <b>Healt</b>                               | Select the Health Contract local navigation link. |                         |                          |                    |  |
|        | Home Profile Repor                                    | ting Person Information                           | Education Other Organiz | ations                   |                    |  |
|        | Summary Payments                                      | Receivables Retirement Co                         | ontract Health Contract | Agreements Mergers a     | nd Reorganizations |  |
| Step 3 | Under the Minir                                       | num Essential Cov                                 | erage section, sel      | ect the <b>Edit</b> butt | on.                |  |
|        | Select Health Contract                                |                                                   |                         |                          |                    |  |
|        | Health Contract                                       |                                                   | St                      | atus Effectiv<br>Date    | /e                 |  |
|        | PEMHCA CalPERS Health Contra                          | <u>et</u>                                         | Ar                      | nended 01/01/2           | 020                |  |
|        |                                                       |                                                   | AI                      | nended 01/01/2           | .025               |  |
|        | • Minimum Essential Coverage                          | Employer Identification Numl                      | per: 94-1234567 Edit    |                          |                    |  |
| Step 4 | Enter your agen<br>correct it.<br>⑦ Minimum Essential | cy's nine-digit emp<br>Coverage                   | bloyer identificati     | on number (EIN)          | to add or          |  |
|        | Empl                                                  | oyer Identification Numb                          | er: 112233445 Save      | Cancel                   |                    |  |
| Step 5 | Select the <b>Save</b> button.                        |                                                   |                         |                          |                    |  |
| Step 6 | <b>Optional:</b> Select                               | the History of Mi                                 | nimum Essential (       | Coverage section         | heading to         |  |
|        | access your agency's historical EIN information.      |                                                   |                         |                          |                    |  |
|        | 💿 Minimum Essential (                                 | Coverage                                          |                         |                          |                    |  |
|        | Employer Identification Number: 22-3344556 Edit       |                                                   |                         |                          |                    |  |
|        | <b>•</b> History of M <u>inimum</u>                   | Essential Coverage                                |                         |                          |                    |  |
|        | Date Updated                                          | New Value                                         | Old Value               | Last Updated By          |                    |  |
|        | 08/23/2016                                            | 22-3344556                                        | 11-2233445              | Calpers09-2016           |                    |  |
|        | 08/23/2016                                            | 11-2233445                                        |                         | Calpers09-2016           |                    |  |
|        | You have completed this scenario.                     |                                                   |                         |                          |                    |  |

## Unit 4: Other Post-Employment Benefits (OPEB) Data Extract

You may request and access Other Post-Employment Benefits (OPEB) health census data, including information on covered active and retired employees and those eligible but not enrolled in a health plan by your agency. This information may be used to support an agency's requirements to report OPEB liability under Governmental Accounting Standards Board (GASB) Statement No. 75 for financial reporting.

For <u>OPEB</u> extraction inquiries, email **cerbt4u@calpers.ca.gov**.

#### System Logic

- You may submit more than one request a day; however, you may only request the same asof-date data once per day.
- The report may take up to two business days to be available to download.
- You must have two system access roles to generate the data: *Business Partner Health Contracts* and *Business Partner AR/Billing*.

#### **Step Actions**

#### **Request Information**

01/01/2020

Pending

C. CalPERS / B

| Step 1 | Select the <b>Profile</b> global navigation tab.                                                                                                    |  |  |  |  |
|--------|----------------------------------------------------------------------------------------------------|--|--|--|--|
| Step 2 | Select the Health Contract local navigation link.                                                                                                    |  |  |  |  |
|        | Home Profile Reporting Person Information Education Other Organizations                                                                                                    |  |  |  |  |
|        | Summary Payments Receivables Retirement Contract Health Contract Agreements Mergers and Reorganizations                                                                                                    |  |  |  |  |
| Step 3 | Select the OPEB Data Extract left-side link.                                                                                                    |  |  |  |  |
|        | Common Tasks 🙆 🛇 Select Health Contract                                                                                                    |  |  |  |  |
|        | OPEB Data Extract         Status         Effective<br>Date           OPEB Data Extract         Date         Date                                                                                                    |  |  |  |  |
|        | PEMICA Carpers from Contract         Animale         01/01/2020           PEMICA Non-CalPERS Health Contract         Amended         01/01/2020                                                                                                    |  |  |  |  |
| Step 4 | Select the <b>I Agree</b> button after reading the Confidentiality and Non-Disclosure<br>Agreement.                                                                                                    |  |  |  |  |
| Step 5 | Complete the <i>Please enter the As-of date</i> field.                                                                                                    |  |  |  |  |
|        | Request Information      Request     Please enter the As-of date:*      Submit      Additional Information  Please note that a request may take up to two business days to be completed and ready for download. Please view the OPEB Census Report Information located at the <u>CalPERS Online Employer Resource Website</u> , under Employers, Additional Guides & Information - Health. |  |  |  |  |
| Step 6 | Select the <b>Submit</b> button.                                                                                                    |  |  |  |  |
| Step 7 | Within the OPEB Census Data section, the request will have a Pending status.                                                                                                    |  |  |  |  |
|        | OPEB Census Data                                                                                                    |  |  |  |  |
|        | Ac of Date Clastic Descented By Date Descented Descent for Active Descent for Active                                                                                                    |  |  |  |  |

03/04/2020

## Within Two Days, You May Access the Report(s)

| Step 8  | Select the <b>Profile</b> global navigation tab.                                                                                                    |  |  |
|---------|----------------------------------------------------------------------------------------------------|--|--|
| Step 9  | Select the Health Contract local navigation link.         Home       Profile         Reporting       Person Information         Education       Other Organizations         Summary       Payments         Receivables       Retirement Contract         Health Contract       Agreements         Mergers and Reorganizations                                                                                                    |  |  |
| Step 10 | Select the OPEB Data Extract left-side link.                                                                                                    |  |  |
| Step 11 | Select the <b>I Agree</b> button after reading the Confidentiality and Non-Disclosure Agreement.                                                                                                    |  |  |
| Step 12 | Within the OPEB Census Data section, select a View Report link.              • opeB Census Data             • opeB Census Data             • opeG Census Data             • opeG Census Data             • opeG Census Data             • opeG Census Data         • opeG Census Data |  |  |
| Step 13 | Select the <b>Open</b> button in the dialogue box. Do you want to open or save 9876543210 _PublicAgency_Active.csv from www-simext-mycalpers.calpers.calpers.ca.gov? Open Save  Cancel ×                                                                                                    |  |  |
| Step 14 | Review the spreadsheet with your agency's data.<br>You have completed this scenario.                                                                                                    |  |  |

## **CalPERS Resources**

Obtain more information by visiting the <u>CalPERS website</u> at www.calpers.ca.gov.

- <u>Business Rules & myCalPERS Classes</u>
   **Pathway:** CalPERS website > Employers > I Want To...: Attend Training & Events > Business Rules & myCalPERS Classes
- <u>Health Benefits</u>
   Pathway: CalPERS website > Active Members > Health Benefits
- <u>myCalPERS Student Guides & Resources</u> **Pathway:** CalPERS website > Employers > I Want To...: Access myCalPERS Student Guides
- myCalPERS Health Aid: Health Event Types and Reasons for Employers (PDF)
   Pathway: CalPERS website > Employers > I Want To...: Access myCalPERS Student Guides > Health > myCalPERS Health Aid: Health Event Types and Reasons for Employers (PDF)
- Frequently Asked Questions (FAQ)
   Pathway: CalPERS website > About > Resources: Questions, Comments, & Complaints > Frequently Asked Questions
- Policies & Procedures

**Pathway:** CalPERS website > Employers > Policies & Procedures

- <u>myCalPERS Technical Requirements</u>
   **Pathway:** CalPERS website > Employers > myCalPERS Technical Requirements
- <u>Public Agency & Schools Health Benefits Guide (PDF)</u>
   **Pathway:** CalPERS website > Employers > Policies & Procedures> Reference & Health Guides > Public Agency & Schools Health Benefits Guide (PDF)
- <u>Health Program Guide (HBD-120) (PDF)</u>
   Pathway: CalPERS website > In the search box at top right, enter HBD-120 > CalPERS Health
   Program Guide link
- <u>Circular Letters</u>
   **Pathway:** CalPERS website > Employers > Policies & Procedures > Circular Letters
- California Public Employees' Retirement Law (PERL)

**Pathway:** CalPERS website > About > Laws, Legislation & Regulations > Public Employees' Retirement Law (PERL)

## **CalPERS Contacts**

#### Email

- To contact <u>employer educators</u> for questions and requests, email calpers\_employer\_communications@calpers.ca.gov.
- To receive information on participating in the CalPERS Health Benefits Program, contact <u>Health Program Consultation Services</u>, email **calpershealth@calpers.ca.gov**.
- If your agency would like to make changes to its monthly employer health contribution, add or remove an optional provision such as vesting, or terminate your health contract, contact the <u>Health Resolutions and Compliance Unit</u>, email **healthcontracts@calpers.ca.gov**.
- For <u>Other Post-Employment Benefits (OPEB)</u> extraction inquiries, email certbt4u@calpers.ca.gov.
- To <u>order health publications</u>, email ossd public agency requests publication fulfillment@calpers.ca.gov.
- To <u>request a custom Cognos health report</u>, email **hamd\_data\_services@calpers.ca.gov**. It can take 6-10 weeks to fulfill each request. Additional information and approval may be required.

#### Phone or Fax

Contact CalPERS at **888 CalPERS** (or **888**-225-7377), Monday through Friday, 8:00 a.m. to 5:00 p.m., except on state holidays.

- Health Program Consultation Services: (916) 795-1233
- TTY: (877) 249-7442 (This number does not accept voice calls)
- CalPERS centralized fax number: (800) 959-6545

## Submit Inquiry

You can send secure messages through myCalPERS. Expand the **Common Tasks** left-side navigation folder, then select the **Submit Inquiry** link to submit a question or request.